1. Acesso a UVPR.

Para acessar use o link: https://ava.uvpr.pr.gov.br/

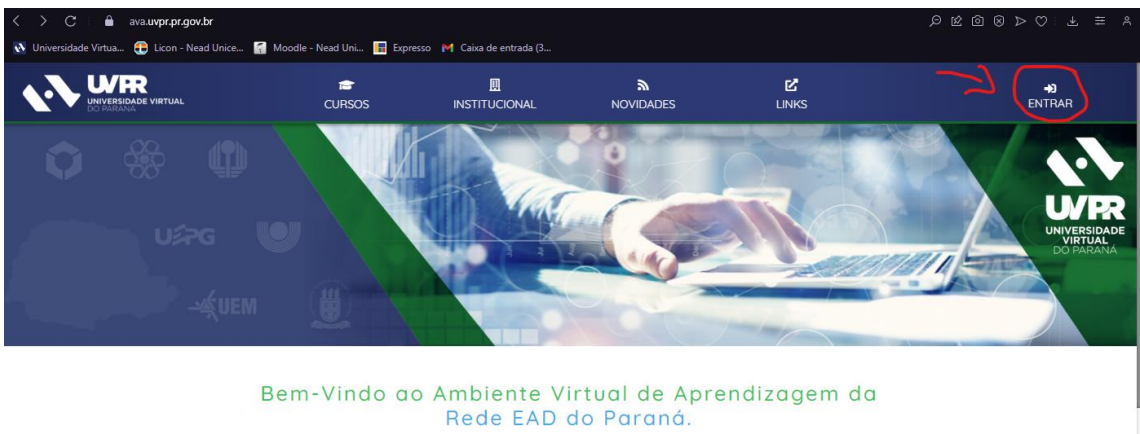

## Ao acessar a plataforma clique no botão "ENTRAR"

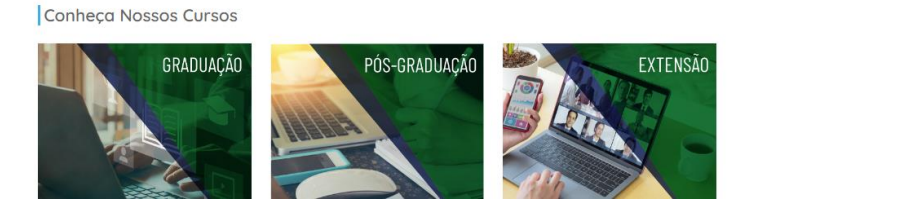

\*

Agora informe a "Identificação de usuário".

| Bem vindo(a) a UVPR<br>Para ter acesso completo a este site nós precisan         | nos te conhecer.                                                                              |
|----------------------------------------------------------------------------------|-----------------------------------------------------------------------------------------------|
| Identificação de usuário<br>Senha<br>Lembrar identificação de usuário<br>Acessar | Esqueceu o seu usuário ou senha?<br>O uso de Cookies deve ser permitido no seu<br>navegador ? |

Informe agora sua "Senha" e clique no botão acessar.

| Bem vindo(a) a UVPR<br>Para ter acesso completo a este site nós preciso | amos te conhecer.                                                                             |
|-------------------------------------------------------------------------|-----------------------------------------------------------------------------------------------|
| ra99999999<br>Senha                                                     | Esqueceu o seu usuário ou senha?<br>O uso de Cookies deve ser permitido no seu<br>navegador 😧 |
| Acessar                                                                 |                                                                                               |

2. Recuperação de senha

Para acessar use o link: <u>https://ava.uvpr.pr.gov.br/</u>

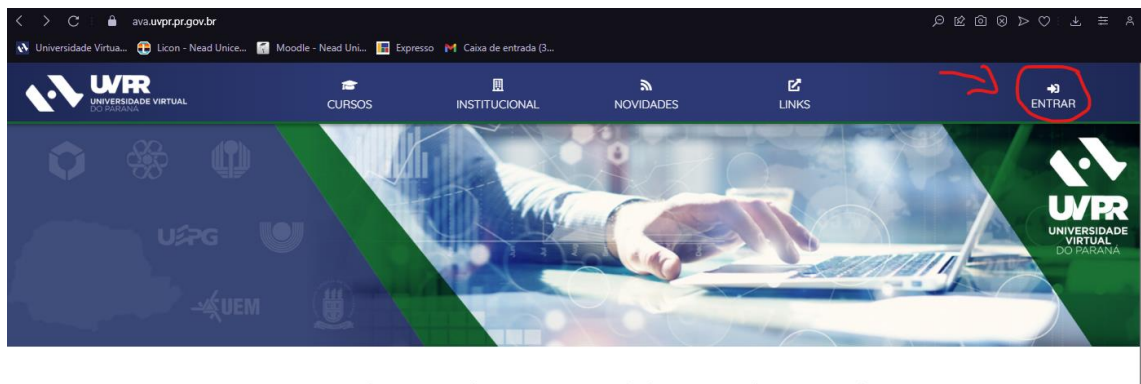

Ao acessar a plataforma clique no botão "ENTRAR"

Bem-Vindo ao Ambiente Virtual de Aprendizagem da Rede EAD do Paraná.

Conheça Nossos Cursos

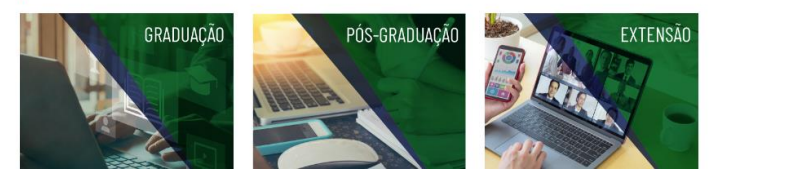

\*

Clique em "Esqueceu o seu usuário ou senha? "

| Bem vindo(a) a UVPR<br>Para ter acesso completo a este site nós precis        | amos te conhecer.                                                                             |
|-------------------------------------------------------------------------------|-----------------------------------------------------------------------------------------------|
| Identificação de usuário   Senha   Lembrar identificação de usuário   Acessar | Esqueceu o seu usuário ou senha?<br>O uso de Cookies deve ser permitido no seu<br>navegador ? |

Agora escolha uma das duas opções:

• "Buscar por identificação de usuário" ou "Buscar pelo endereço de email".

| < > C 🗄 🔍 🔒 ava.uvpr.pr.gov.br/login/forgot_password.php                                                                                                    |                                                                                          |                                                                                        |                             | ≢ ∧ |
|----------------------------------------------------------------------------------------------------|------------------------------------------------------------------------------------------|----------------------------------------------------------------------------------------|-----------------------------|-----|
| 💽 Universidade Virtua 🔁 Licon - Nead Unice 濸 Moodle - Nead Uni 🔚 Expresso                                                                                     | M Caixa de entrada (3                                                                    |                                                                                        |                             |     |
|                                                                                                    |                                                                                          |                                                                                        | +)<br>ENTRAR                | Q   |
| Universidade Virtual do Paraná<br>Pagna nical / Acasar / Serita erayuedas                                                                                     |                                                                                          |                                                                                        |                             |     |
| Para redefinir sua senha, preencha seu usuário ou seu email abaixa. Se sua conta for encon<br>Buscar por identificação de usuário<br>Identificação de usuário | itrada no banco de dados, un                                                             | m email será enviado para seu endereço de email, com as instruções sobre con           | no restabelecer seu acesso. | **  |
| Buscar pelo endereço de email<br>Endereço de email                                                                                                    |                                                                                          |                                                                                        |                             |     |
| PARANÁ                                                                                                    | INSTITUCIONAL<br>Quem Somos<br>Institucional<br>Legislação<br>Universidades<br>Parcerias | NOSSOS CURSOS<br>Graduoção<br>Pás-Graduoção<br>Cursos Executivos<br>Projetos Especials |                             |     |
| Av. Pref. Lothario Melssner, 300 - Jandim<br>Botánico - 80210470 - Curtiba - PR                                                                               | NOVIDADES<br>Vestibular                                                                  | LINKS<br>Repositório UVPR                                                              |                             |     |

Insira a informação no campo indicado e clique no botão "Buscar", Se o nome de usuário ou o email estiverem corretos, um email deve ter sido enviado a você. Caso não receba as instruções na caixa de entrada do seu e-mail, verifique também a caixa de spam.

| C : A ava.uvpr.pr.gov.br/login/forgot_password.php                                                                                                    |                                                                                          |                                                                                                    | ◎ ● ● ● ● ● ● ● ● ● ● ● ● ● ● ● ● ● ● ● |
|----------------------------------------------------------------------------------------------------|------------------------------------------------------------------------------------------|----------------------------------------------------------------------------------------------------|-----------------------------------------|
| 💽 Universidade Virtua 😜 Licon - Nead Unice 🏹 Moodle - Nead Uni 🔢 Express                                                                                                    | o 附 Caixa de entrada (3                                                                  |                                                                                                    |                                         |
|                                                                                                    |                                                                                          |                                                                                                    | +D Q<br>Entrar                          |
| Universidade Virtual do Paraná<br>Pagna vical / Acessar / Serha esquecida                                                                                                    |                                                                                          |                                                                                                    |                                         |
| Se o nome de usuario ou o email estiverem corretas, um email deve ter sido enviado a vr<br>Este email contém instruções simples para confirmar e completar a alteroção de senha. | ocê.<br>Em caso de dificuldades, contate o admi<br>Continuor                             | nistrador do site.                                                                                    |                                         |
|                                                                                                    |                                                                                          |                                                                                                    | 8                                       |
| COVERNO DO ESTADO<br>COVERNO DO ESTADO<br>SECRETARIO A CENCIA<br>SECRETARIO A CENCIA<br>TECHOLOGIA E ENSINO SUPERIOR                                                             | INSTITUCIONAL<br>Quem Somos<br>Institucional<br>Legisloção<br>Universidades<br>Parcerías | NOSSOS CURSOS<br>Graducado<br>Pos-Graducado<br>Cursos Abertos<br>Cursos Abertos<br>Projetos Especiais |                                         |
| Av Pref. Labhária Meisaner, 350 – Jandim<br>Balánica – 60/20-170 – Curitiba – PR                                                                                                 | NOVIDADES<br>Vestibular<br>Notícios<br>Eventos<br>Publicações                            | LINKS<br>Repositório UVPR<br>Governo do Paranó<br>Seri PR<br>Celepar                                  |                                         |